# TomTom Golfer Referenční příručka

1.0.21

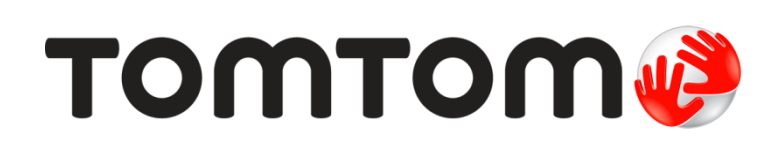

## Obsah

| Vítejte                                                                                                    |        |
|----------------------------------------------------------------------------------------------------|--------|
| Nové funkce                                                                                                    |        |
| Novinky v této verzi                                                                                                    |        |
| Začínáme                                                                                                    |        |
| Vaše hodinky                                                                                                    |        |
| Informace o hodinkách<br>Čištění hodinek<br>Používání stolní dokovací stanice<br>Použití příslušenství hodinek<br>Stav hodinek<br>Jak provést obnovení                                                    |        |
| Golfové kolo                                                                                                    | 1      |
| Začínáme: Vaše první jamka<br>Začínáme: Přehled funkcí tlačítka<br>Výběr hřiště<br>Aktualizace údajů o golfových hřištích<br>Pozastavení, zastavení a obnovení kola<br>Nahlašování změny golfového hřiště |        |
| Jamky dogleg                                                                                                    | 1      |
| Vysvětlení jamek dogleg na hodinkách                                                                                                    | 1      |
| Hra na lay up                                                                                                    | 2      |
| Využití hodinek při hře na lay up<br>Zobrazení Layupu a greenu                                                                                                    | 2<br>2 |
| Přiblížení se na green                                                                                                    | 2      |
| Přiblížení se na green pomocí hodinek<br>Zobrazení Layupu a greenu                                                                                                    |        |
| Překážky                                                                                                    | 2      |
| Vysvětlení překážek na hodinkách<br>Přiblížení překážky                                                                                                    | 2      |
| Skóre                                                                                                    | 2      |
|                                                                                                    |        |

| Settings (Nastavení)             | 29 |  |
|----------------------------------|----|--|
| Nastavení                        |    |  |
| Hodiny                           |    |  |
| Telefon                          |    |  |
| Režim do letadla                 |    |  |
| Možnosti                         |    |  |
| Profil                           |    |  |
| Účet TomTom MySports             | 33 |  |
| Mobilní aplikace TomTom MySports | 34 |  |
| Aplikace TomTom MySports Connect | 35 |  |
| Glosář pojmů                     |    |  |
| Dodatek                          |    |  |
| Informace o autorských právech   | 41 |  |

## Vítejte

V této referenční příručce je popsáno vše, co potřebujete vědět o svých nových hodinkách TomTom Golfer.

Pokud se chcete rychle seznámit se základními informacemi, doporučujeme vám přečíst si kapitolu <u>Začínáme</u>. Popisuje se zde stažení aplikace TomTom MySports Connect a používání stolní dokovací stanice.

Pokud vlastníte smartphone, budete si pak pravděpodobně chtít zdarma stáhnout aplikaci TomTom MySports z obvyklého obchodu s aplikacemi nebo ze stránky <u>tomtom.com/app</u>.

Důležité: Před použitím aplikace MySports ve smartphonu je třeba propojit hodinky s účtem MySports pomocí počítače. To je nutné udělat pouze jednou.

Pokud se chcete dozvědět, co vše vám hodinky ukáží a jak se používají, začněte těmito kapitolami:

- Nové funkce
- Informace o hodinkách
- Začínáme: Vaše první jamka
- Nastavení

**Tip:** K dispozici jsou také často kladené dotazy (FAQ) na adrese tomtom.com/support. Vyberte model výrobku ze seznamu nebo zadejte hledaný výraz.

Doufáme, že vás čtení o vašich nových hodinkách TomTom Golfer bude bavit, a hlavně že vám budou skvělým pomocníkem při golfu.

## Nové funkce

#### Novinky v této verzi

#### Verze 1.0.21

- Změnili jsme pořadí položek v historii výsledků tak, aby se ty nejnovější zobrazovaly nahoře.
- Nová jazyková podpora pro finštinu, indonéštinu a malajštinu.
- Provedli jsme implementaci různých vylepšení a oprav chyb.

#### Verze 1.0.20 (Vydána 30. září 2015)

Byly vylepšeny překlady pro některé jazyky.

#### Verze 1.0.19 (Vydána 6. srpna 2015)

Na obrazovce Odpaliště se nyní vzdálenost k zadní, střední a přední části greenu zobrazuje podle přímé dráhy vzdušnou čarou namísto metody centreline.

Podrobnější informace jsou uvedeny v části Vysvětlení jamek dogleg na hodinkách.

#### Verze 1.0.18 (Vydána 29. července 2015)

Tato verze opravuje chybu výsledkové listiny, která se mohla vyskytnout na vašich hodinkách. Můžete tak znovu vidět výsledkové listiny. Pokud výsledkovou listinu nelze opravit, může být z hodinek odstraněna.

#### Verze 1.0.17 (Vydána 1. července 2015)

Vylepšili jsme výkon GPS za určitých podmínek.

#### Verze 1.0.16 (Vydána 22. června 2015)

Aplikace nyní zahrnuje větší počet golfových hřišť zejména v odlehlejších oblastech. Pro získání přístupu k těmto hřištím musíte prostřednictvím aplikace MySports Connect všechna hřiště přeinstalovat.

Poznámka: Opětovná instalace všech hřišť může trvat až dvě hodiny.

Další informace najdete v části Aktualizace údajů o golfových hřištích.

#### Verze 1.0.14 (Vydána 9. června 2015)

V zobrazení překážek poklepejte na obrazovku a prohlédněte si detailněji překážky včetně skutečných vzdáleností.

Podrobnější informace jsou uvedeny v části Vysvětlení překážek na hodinkách.

#### Verze 1.0.13 (Vydána 16. dubna 2015)

- Nyní si můžete nastavit upozornění na vyplnění výsledkové listiny, jakmile opustíte green. Toto nastavení můžete zkombinovat s automatickým postupem k další jamce.
   Podrobnější informace jsou uvedeny v části <u>Možnosti</u>.
- Díky této aktualizaci softwaru je připojení k aplikaci MySports v operačních systémech Android a iOS prostřednictvím funkce Bluetooth® Smart spolehlivější.
- Nyní můžete spárovat hodinky s několika zařízeními s operačním systémem Android Lollipop a nahrát své aktivity. Informace o kompatibilitě naleznete v obchodě Google Play Store.

**Důležité**: Mobilní aplikaci MySports je nutné aktualizovat alespoň na verzi 1.3.0 pro operační systém Android a 1.0.9 pro operační systém iOS. Po této aktualizaci bude třeba znovu spárovat hodinky se smartphonem.

Byly vylepšeny překlady pro některé jazyky.

## Začínáme

Než se vydáte na golfové hřiště, doporučujeme hodinky nabít a stáhnout případné aktualizace softwaru a službu QuickGPSFix.

**Poznámka:** Služba QuickGPSFix pomáhá hodinkám rychle zjistit pozici GPS a najít místo, kde se nacházíte.

- Stáhněte si aplikaci <u>TomTom MySports Connect</u> z webové stránky <u>tomtom.com/mysports/getstarted/</u> a nainstalujte ji do svého počítače. Aplikace TomTom MySports Connect je k dispozici bezplatně.
- Umístěte hodinky do <u>stolní dokovací stanice</u> a připojte stanici k počítači. Postupujte podle pokynů ze služby TomTom MySports Connect.

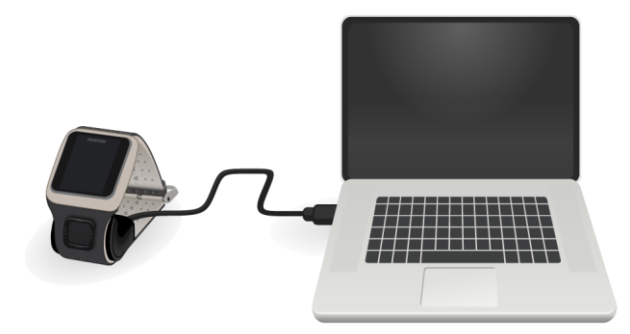

Až se hodinky nabijí, můžete se vydat na první jamku.

Tip: Hodinky jsou zcela nabité, když se zastaví animace baterie a dojde k zobrazení plné baterie.

Nezapomeňte hodinky pravidelně připojovat k počítači, aby se nabily, aktualizovaly se informace o golfových hřištích a stáhly se aktualizace softwaru a informace služby QuickGPSFix.

**Důležité**: Hodinky TomTom Golfer můžete nabíjet univerzální nástěnnou nabíječkou USB. Vložte své hodinky do stolní dokovací stanice a poté připojte konektor USB ze stolní dokovací stanice k nástěnné nabíječce USB.

#### Výdrž baterie

Pokud je baterie v hodinkách plně nabitá, můžete hrát golf až 10 hodin. Baterie se bude vybíjet tím rychleji, čím častěji budete zapínat <u>podsvícení</u> displeje.

**Tip:** Upozornění na slabou baterii se zobrazí, když hodinky nebudou mít dostatek energie na celé golfové kolo (4 hodiny). Pokud se upozornění zobrazí přeškrtnuté, je třeba baterii nabít okamžitě.

#### Aplikace TomTom MySports

**Důležité:** Před použitím aplikace MySports ve smartphonu je třeba propojit hodinky s účtem MySports pomocí počítače. To je nutné udělat pouze jednou.

Aplikaci TomTom MySports si můžete zdarma stáhnout z obvyklého obchodu s aplikacemi nebo z webové stránky <u>tomtom.com/app</u>.

Další informace najdete v tomto návodu v části Mobilní aplikace TomTom MySports.

#### Párování hodinek s telefonem

Další informace najdete v tomto návodu v části <u>Telefon</u>.

## Vaše hodinky

#### Informace o hodinkách

Při používání hodinek začínáte na obrazovce s hodinami. Tato obrazovka zobrazuje <u>čas a datum</u>. Číslovka označující hodiny je zobrazena mírně ztlumeně a minuty se zobrazují jasněji, takže lépe uvidíte přesný čas.

Pomocí tlačítka se můžete posunout nahoru, dolů, doleva nebo doprava na další obrazovky hodinek.

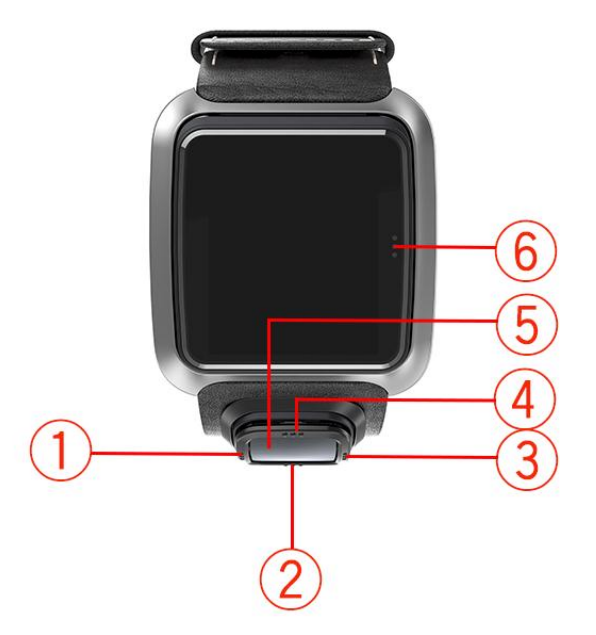

- 1. Doleva slouží k otevření obrazovky Stav.
- 2. Dolů slouží k otevření menu Nastavení.
- 3. Doprava slouží k otevření menu Golfové hřiště.
- 4. Nahoru slouží k otevření obrazovky Historie výsledků.
- 5. Přijímač GPS. Když máte hodinky na ruce, měl by přijímač GPS mířit nahoru.
- 6. Chcete-li zapnout podsvícení, dotkněte se této oblasti obrazovky.

Obrazovka s hodinami zobrazuje čas a datum. Můžete si vybrat mezi zobrazením času v 12hodinovém nebo 24hodinovém formátu: posunem dolů otevřete menu <u>Nastavení</u>, poté vyberte možnost **Clock (Hodiny)**.

#### Používání hodinek

Pohybem nahoru nebo dolů vyberete položky v menu.

Pohybem doprava vyberete položku a otevřete její menu.

Pohybem doleva menu ukončíte.

Pokud chcete vybrat volbu v menu, zkontrolujte při opouštění menu, zda je zvýrazněna. Vaše hodinky si pamatují volby, které jste zvýraznili.

Jestliže je v menu možnost, kterou lze zapnout nebo vypnout, změníte nastavení pohybem doprava.

### Čištění hodinek

Pokud hodinky používáte často, je doporučeno je jednou týdně čistit.

- Dle potřeby hodinky otřete navlhčeným hadříkem. Pro odstranění mastnoty a nečistot použijte jemný mýdlový roztok.
- Nevystavujte hodinky silným chemikáliím, např. benzínu, rozpouštědlům, acetonu, alkoholu či repelentům proti hmyzu. Chemikálie mohou poškodit těsnění, plášť a povrch hodinek.

#### Používání stolní dokovací stanice

Stolní dokovací stanici můžete používat s hodinkami připnutými k řemínku nebo je můžete nejprve z řemínku vyjmout.

Pokud chcete hodinky sejmout z řemínku, chytněte je do obou rukou, položte palce na obrazovku a ukazováčky na zadní hrany rámu hodinek. Tlačte palci na displej, dokud se hodinky s kliknutím neuvolní z rámu.

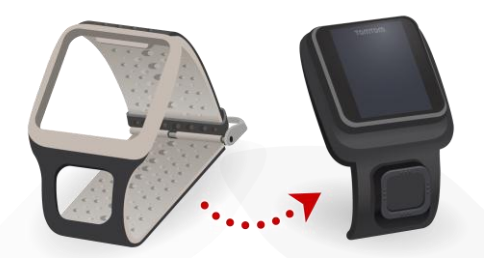

Chcete-li umístit hodinky do stolní dokovací stanice, zasuňte je do ní podle zakřivení zadní strany hodinek.

Chcete-li hodinky ze stolní dokovací stanice vyjmout, zatlačte na spodní stranu obrazovky hodinek. Hodinky se opět podle zakřivení zadní strany vysunou ze stanice. Nezvedejte hodinky za horní stranu, mohlo by dojít k poškození stolní dokovací stanice.

**Důležité:** Hodinky TomTom Golfer můžete nabíjet univerzální nástěnnou nabíječkou USB. Vložte své hodinky do stolní dokovací stanice a poté připojte konektor USB ze stolní dokovací stanice k nástěnné nabíječce USB.

#### Použití příslušenství hodinek

Hodinky TomTom Golfer mají k dispozici následující volitelné příslušenství:

#### Řemínek z italské kůže

Ručně zhotovený řemínek z italské kůže by měl zůstat v suchu. V případě potřeby řemínek otřete navlhčeným hadříkem. Nedoporučuje se dávat řemínek do vody při nošení ani při čištění. Stejně jako u ostatní kvalitní kůže se barva může časem lehce změnit, pokud je delší dobu vystavena působení slunce nebo vysokých teplot. Při vyjímání hodinek z pásku se doporučuje mimořádná opatrnost, aby nedošlo k poškození ciferníku.

#### Markovátko s držákem

Markovátko TomTom lze vložit do držáku, který lze připevnit k řemínku. Pokud to chcete udělat, nejdřív navlékněte držák na řemínek a poté zasuňte markovátko do držáku.

#### Držák na vozík

Držák na vozík se dá připevnit na golfový vozík i na golfové vozítko. Nejprve je nutné opatrně sejmout hodinky z řemínku a umístit je do kolébky držáku na vozík. Upevněte řemínek držáku na tyč golfového vozíku či vozítka a patřičně upravte délku - maximální obvod je 160 mm. Vzhled a funkce řemínku držáku na vozík se může lehce lišit v závislosti na teplotě a vlhkosti, případně pokud je delší dobu natažený.

#### Stav hodinek

Na obrazovce s hodinami se posuňte doleva na obrazovku Stav.

Obrazovka Stav zobrazuje následující informace:

Baterie - zbývající energie v baterii hodinek.

Chcete-li baterii nabit, umístěte hodinky do stolní dokovací stanice a připojte stanici k počítači.

QuickGPS - stav informací služby QuickGPSFix v hodinkách.

Služba QuickGPSFix pomáhá hodinkám rychle najít přesnou pozici, abyste mohli zahájit golfové kolo. Informace služby QuickGPSFix v hodinkách můžete aktualizovat, když je připojíte k počítači. Aplikace TomTom MySports Connect službu QuickGPSFix v hodinkách automaticky aktualizuje. Informace služby QuickGPSFix jsou platné po dobu tří dnů po stažení. K zobrazení stavu služby QuickGPSFix jsou použity tyto symboly:

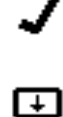

Služba QuickGPSFix v hodinkách je aktuální.

Služba QuickGPSFix v hodinkách není aktuální. Pokud informace služby QuickGPSFix v hodinkách nejsou aktuální, budou hodinky přesto fungovat jako obvykle. Před zahájením golfového kola však nalezení pozice GPS může trvat déle.

Version (Verze) - číslo verze softwaru a sériové číslo vašich hodinek. Tyto informace možná budete potřebovat při kontaktování zákaznické podpory. Pokaždé, když hodinky připojíte k počítači, aplikace TomTom MySports Connect zkontroluje, zda je pro hodinky k dispozici aktualizace softwaru.

Jak provést obnovení

#### Částečné obnovení

Částečné obnovení se provede při každém odpojení hodinek od nabíječky nebo počítače.

Částečné obnovení hodinek provedete následujícím způsobem:

- 1. Připojte hodinky k nabíječce nebo počítači. Počkejte, až se na hodinkách objeví symbol baterie. Pokud používáte počítač, počkejte, než aplikace MySports Connect dokončí aktualizaci hodinek.
- 2. Odpojte hodinky od nabíječky nebo počítače. Software v hodinkách se restartuje. Tím se provede částečné obnovení hodinek.

#### Režim obnovení

Než budete moci v hodinkách obnovit nastavení od výrobce, měli byste se pokusit aktualizovat software hodinek pomocí režimu obnovení. Režim obnovení umožňuje nainstalovat znovu software v hodinkách, aniž by byla odstraněna osobní data a nastavení.

Obnovení hodinek pomocí režimu obnovení provedete následujícím způsobem:

- 1. Připojte hodinky k počítači a počkejte, než aplikace MySports Connect dokončí jejich aktualizaci.
- 2. Na hodinkách podržte stisknuté tlačítko pro pohyb dolů.\*
- Odpojte kabel USB od počítače.\*
- 4. Podržte tlačítko, dokud se na hodinkách nezobrazí hodinky připojené k počítači a tomtom.com/reset.
- 5. Uvolněte tlačítko a připojte kabel USB k počítači.

6. V aplikaci MySports Connect klikněte na možnost Update (Aktualizovat).

\* Pokud port USB na vašem počítači není snadno přístupný, připojte k počítači držák bez hodinek. Poté na obrazovce s hodinami přejděte dolů a současně zasuňte hodinky do držáku.

#### Obnovit nastavení od výrobce

**Důležité:** Obnovením nastavení od výrobce odstraníte z hodinek všechna golfová hřiště a nastavení a provedete opětovnou instalaci softwaru. Pokud po obnovení nastavení od výrobce budete chtít golfová hřiště nainstalovat znovu, připojte hodinky k počítači a postupujte podle pokynů pro připojení k účtu MySports. Pokud nechcete provést obnovení nastavení od výrobce nyní, vyberte možnost Zrušit a poté vyberte možnost Aktualizovat místo.

Obnovení nastavení od výrobce byste měli provést pouze jako poslední možné řešení k obnovení hodinek nebo v případě, že opravdu chcete z hodinek odstranit všechna golfová hřiště a nastavení.

Při obnovení nastavení od výrobce bude znovu nainstalován software v hodinkách a budou odstraněny následující položky:

- golfová hřiště,
- Historie vašich výsledků.
- nastavení hodinek.

Důležité: Při provádění obnovení nastavení od výrobce neodpojujte hodinky, dokud aplikace MySports Connect nedokončí obnovování hodinek. Instalace softwaru do hodinek bude trvat několik minut. Než budete moci znovu nainstalovat do hodinek golfová hřiště, musíte je nastavit v aplikaci MySports Connect. Před odpojením hodinek zkontrolujte zprávy zobrazené v aplikaci MySports Connect a na hodinkách.

Obnovení nastavení hodinek od výrobce provedete následujícím způsobem:

- 1. Připojte hodinky k počítači a počkejte, než aplikace MySports Connect dokončí jejich aktualizaci.
- 2. V aplikaci MySports Connect rozbalte položku SETTINGS (Nastavení).
- Klikněte na položku FACTORY RESET (Obnovit nastavení od výrobce) v dolní části aplikace MySports Connect.

Aplikace MySports Connect stáhne nejnovější verzi softwaru pro vaše hodinky.

- 4. Až se okno aplikace MySports Connect zavře, nechte hodinky připojené. Aplikace MySports Connect nainstaluje software do hodinek.
- 5. Až se znovu otevře okno aplikace MySports Connect, nechte hodinky připojené.
- 6. Nastavte hodinky podle pokynů v aplikaci MySports Connect.

## Golfové kolo

### Začínáme: Vaše první jamka

Než půjdete na první jamku, udělejte následující:

- Na obrazovce s hodinami se posuňte doprava. Hodinky zobrazují text Please wait (Čekejte). Jakmile je nalezena pozice GPS, zobrazí se seznam golfových hřišť v blízkosti.
- 2. Pohybem nahoru nebo dolů vyberte hřiště, poté se přesuňte doprava a zahajte kolo.
- 3. Zobrazí se první jamka a na obrazovce Odpaliště hodinek uvidíte tuto informaci:
  - Jamku dogleg, pokud je přítomna, a směr k této jamce.
    - Číslo jamky (vedle symbolu vlajky).
    - Par pro jamku.
    - Vzdálenost z vaší pozice k zadní, střední a přední části greenu.

**Poznámka:** Vzdálenost k jamce zobrazena není, protože se její umístění může měnit. **Tip:** Chcete-li o jamce zobrazit více informací, posuňte se doprava.

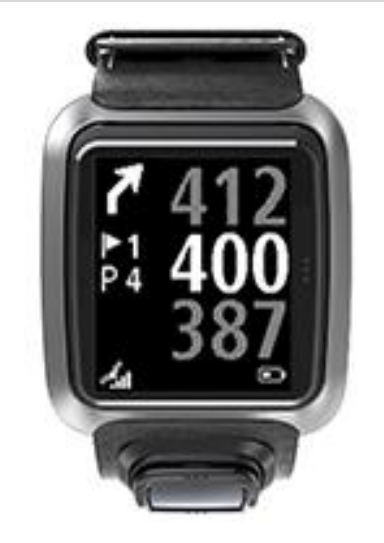

4. Vyzkoušejte si všechny cvičné údery, které potřebujete. Zahrajte první úder a poté přejděte na místo, kde se nachází váš golfový míček.

Zobrazí se zbývající vzdálenost k jamce.

- 5. Zahrajte zbylé údery pro tuto jamku, dokud nebude jamka odehraná.
- 6. Přesuňte se dvakrát doprava a zadejte skóre pro svou první jamku.
- 7. Přejděte ke druhé jamce. Vaše hodinky nyní automaticky přejdou dál nebo se můžete posunout nahoru nebo dolů z obrazovky pro odpaliště a ručně se přesunout ke druhé jamce.

#### Začínáme: Přehled funkcí tlačítka

Pro usnadnění uvádíme přehled funkcí tlačítka na jednotlivých obrazovkách.

| Název obrazovky | Tlačítko | Akce |
|-----------------|----------|------|
|-----------------|----------|------|

| Obrazovka<br>s hodinami     | Posunutí doleva                      | Přechod na obrazovku Sledovat stav.                                                                                                    |
|-----------------------------|--------------------------------------|----------------------------------------------------------------------------------------------------|
|                             | Posunutí nahoru                      | Přechod na obrazovku Historie výsledků.                                                                                                    |
|                             | Přesunout dolů                       | Přechod na obrazovku Nastavení.                                                                                                    |
|                             | Posunutí doprava                     | Vyčkejte na nalezení pozice GPS. Po nalezení pozice se zobrazí menu Golfové hřiště.                                                                                                 |
|                             | Posunutí doprava po<br>ukončení kola | Přechod na obrazovku Obnovená výsledková listina.                                                                                                    |
| Obrazovka Čekejte<br>prosím | Posunutí doleva                      | Přechod zpět na obrazovku s hodinami.                                                                                                    |
|                             | Přesunout dolů                       | Přechod na obrazovku Nedávná hřiště.                                                                                                    |
|                             | Posunutí doprava                     | Nic se nestane.                                                                                                    |
|                             | Posunutí nahoru                      | Nic se nestane.                                                                                                    |
| Menu Golfové<br>hřiště      | Posunutí nahoru                      | Vraťte se na obrazovku Čekejte prosím nebo na předchozí hřiště na seznamu.                                                                                                    |
|                             | Přesunout dolů                       | Procházejte seznam hřišť od nejbližších směrem dolů.                                                                                                    |
|                             | Posunutí doprava                     | Zahájí kolo na vybraném hřišti.                                                                                                    |
| Obrazovka<br>Odpaliště      | Posunutí nahoru                      | Přechod na následující jamku.                                                                                                    |
|                             | Přesunout dolů                       | Přechod na předchozí jamku.                                                                                                    |
|                             | Posunutí doprava                     | Přechod na obrazovku Překážky, Layup nebo<br>Zobrazení greenu v závislosti na aktuální jamce.<br>Obrazovka Zobrazení greenu je dostupná vždy.                                       |
|                             |                                      | Opětovným posunutím se doprava přejdete na<br>obrazovku Skóre karta.                                                                                                    |
|                             | Posunutí doleva                      | Pozastaví kolo.                                                                                                    |
| Obrazovka<br>Přestávka      | Posunutí doleva                      | Zastaví aktuální golfové kolo a přejde na obrazovku s hodinami.                                                                                                    |
|                             | Posunutí doprava                     | Opětovně spustí golfové kolo po přestávce.                                                                                                    |
| Obrazovka Layup             | Posunutí nahoru                      | Opakovaným posouváním nahoru budete<br>v závislosti na aktuální jamce procházet obrazovky<br>Překážky, Layup nebo Zobrazení greenu.<br>Obrazovka Zobrazení greenu je dostupná vždy. |
|                             | Přesunout dolů                       | Opakovaným posouváním dolů budete v závislosti<br>na aktuální jamce procházet obrazovky Překážky,<br>Layup nebo Zobrazení greenu. Obrazovka<br>Zobrazení greenu je dostupná vždy.   |
|                             | Posunutí doleva                      | Přechod zpět na obrazovku Odpaliště.                                                                                                    |

|                          | Posunutí doprava | Přechod na obrazovku Skóre karta.                                                                                                    |
|--------------------------|------------------|----------------------------------------------------------------------------------------------------|
| Obrazovka Skóre<br>karta | Posunutí doleva  | Přechod na obrazovku Překážky, Layup nebo<br>Zobrazení greenu v závislosti na aktuální jamce.<br>Obrazovka Zobrazení greenu je dostupná vždy. |
|                          | Posunutí doprava | Nic se nestane.                                                                                                    |
|                          | Posunutí nahoru  | Připočítá k vašemu skóre na dané jamce údery.                                                                                                 |
|                          | Přesunout dolů   | Odpočítá od vašeho skóre na dané jamce údery.                                                                                                 |

### Výběr hřiště

Tip: Pokud se během čekání na informace služby QuickGPSFix zobrazí nápis Čekejte prosím, můžete posunutím dolů procházet nedávná hřiště. Na nalezení pozice vás hodiny upozorní vibracemi.

Hřiště vyberete posunutím nahoru nebo dolů v menu golfového hřiště.

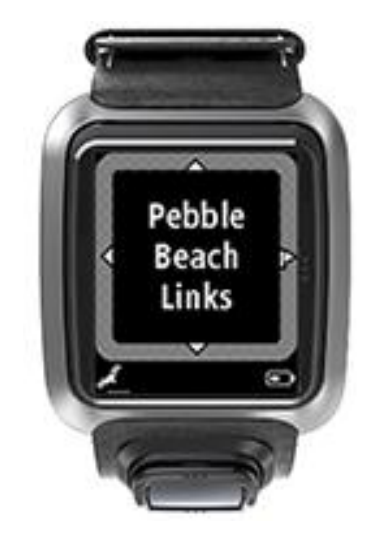

Jakmile budete chtít začít hrát, posuňte se doprava.

Posunutím doleva se vrátíte na obrazovku s hodinami.

**Poznámka:** Informace o tom, zda je dané golfové hřiště na hodinkách dostupné, najdete na webu tomtom.com/course-coverage. Tato stránka je k dispozici v angličtině.

#### Aktualizace údajů o golfových hřištích

#### Jednorázová aktualizace aktivující příjem přírůstkových aktualizací hřiště

Pokud chcete, aby vaše hodinky přijímaly přírůstkové aktualizace, doporučujeme všechna hřiště znovu globálně přeinstalovat.

Poznámka: Opětovná instalace všech hřišť může trvat přibližně hodinu.

Než budete aktualizovat informace o golfovém hřišti, zkontrolujte, že máte nejnovější verzi počítačové aplikace MySports Connect používané pro aktualizaci hodinek. Pokud nemáte nainstalovanou nejnovější verzi, zobrazí se vedle údaje o vaší verzi odkaz na stažení aktualizace:

• Windows: Klikněte na ikonu hodinek v oznamovací oblasti v pravém dolním rohu plochy a klikněte na možnost Nastavení. Verze je uvedena v seznamu na kartě Informace.

 Mac: Klikněte na ikonu hodinek na stavovém panelu v pravém horním rohu plochy a klikněte na možnost Nastavení. Verze je uvedena v seznamu na kartě Informace.

Pokud chcete aktualizovat informace o golfových hřištích na svém zařízení TomTom Golfer, postupujte podle následujících kroků:

1. Připojte hodinky k počítači.

Aplikace MySports Connect stáhne a nainstaluje nejnovější změny u golfových hřišť, na kterých jste v poslední době hráli.

V aplikaci MySports Connect klikněte na možnost Aktualizovat.
 Aplikace MySports Connect stáhne a nainstaluje nejnovější verzi softwaru.

Poznámka: Přírůstkovou aktualizaci hřišť podporují pouze verze 1.0.5. nebo vyšší.

- 3. V aplikaci MySports Connect rozbalte položku SETTINGS (Nastavení).
- 4. V aplikace MySports Connect vyberte kartu GOLFOVÁ HŘIŠTĚ a klikněte na možnost ZÍSKAT NOVÉ MAPY.

Aplikace MySports Connect stáhne a nainstaluje globálně všechna hřiště.

#### Pozdější aktualizace údajů o hřištích

Golfová hřiště v hodinkách TomTom Golfer můžete aktualizovat dvěma způsoby:

1. Mobilní aplikace TomTom MySports

Pokud máte kompatibilní telefon, můžete pomocí mobilní aplikace TomTom MySports aktualizovat nedávno navštívená golfová hřiště ve vzdálenosti do 1000 metrů.

2. Aplikace TomTom MySports Connect

Pokaždé když připojíte hodinky k počítači, aplikace MySports Connect stáhne a nainstaluje nejnovější změny golfových hřišť, na kterých jste v poslední době hráli.

Pokud potřebujete aktualizovat všechna golfová hřiště, například pokud máte v plánu cestovat, rozbalte menu NASTAVENÍ v aplikaci MySports Connect. Vyberte kartu GOLFOVÁ HŘIŠTĚ a klikněte na možnost ZÍSKAT NOVÉ MAPY.

Poznámka: Opětovná instalace všech hřišť může trvat přibližně hodinu.

#### Pozastavení, zastavení a obnovení kola

#### Pozastavení a opětovné spuštění golfového kola

Během golfového kola můžete posunutím doleva zastavit hodiny a kolo pozastavit.

Chcete-li kolo obnovit, posuňte se doprava.

#### Zastavení golfového kola

Chcete-li kolo zastavit, posunutím doleva je přerušte a opětovným posunutím doleva se vraťte na obrazovku Hodiny.

#### Pokračování golfového kola

**Tip:** V přerušeném kole golfu můžete pokračovat pouze v případě, že jste na výsledkovou listinu zadali alespoň jedno číslo.

Chcete-li pokračovat v přerušeném golfovém kole, postupujte takto:

- 1. Na obrazovce hodin se posuňte doprava a vyberte hřiště, na kterém jste hráli.
- Dalším posunutím doprava přejděte na obrazovku Odpaliště.
  Zobrazí se dotaz, zda chcete obnovit rozepsanou výsledkovou listinu.
- 3. Posunutím doprava zvolíte Ano, posunutím doleva Ne.

**Poznámka:** Do rozepsané výsledkové listiny se můžete vrátit po dobu 24 hodin od pozastavení kola a návratu na obrazovku Hodiny. Pokud zvolíte možnost Ne, výsledková listina zůstává uložena ve vaší Historii výsledků.

Nahlašování změny golfového hřiště Změny golfových hřišť můžete nahlásit zde: Nahlašování změny golfového hřiště

## Jamky dogleg

### Vysvětlení jamek dogleg na hodinkách

Hodinky TomTom Golfer vám mohou ukázat, jestli je u jamky dogleg.

Jamka dogleg je na hodinkách na obrazovce Odpaliště označena ikonou šipky. Směr šipky ukazuje, zda jamka zahýbá doleva, nebo doprava.

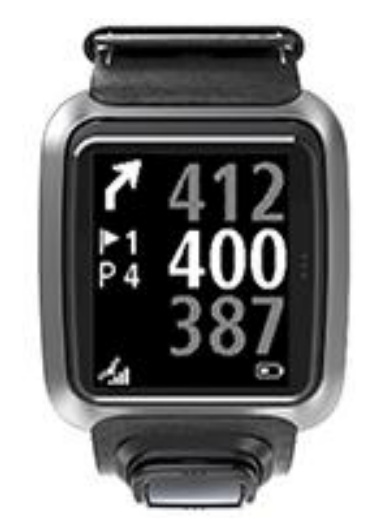

Můžete se rozhodnout hrát přes dogleg, nebo můžete zvolit hru na lay up.

Poznámka: Dvojité jamky dogleg nejsou na vašem zařízení TomTom Golfer podporovány.

#### Umístění jamek dogleg na fairwayi

Hodinky TomTom Golfer umístění jamek dogleg zobrazí vzhledem k vaší aktuální pozici na hřišti. Hodinky níže například ukazují dogleg doprava ve vzdálenosti 230 metrů od aktuální pozice.

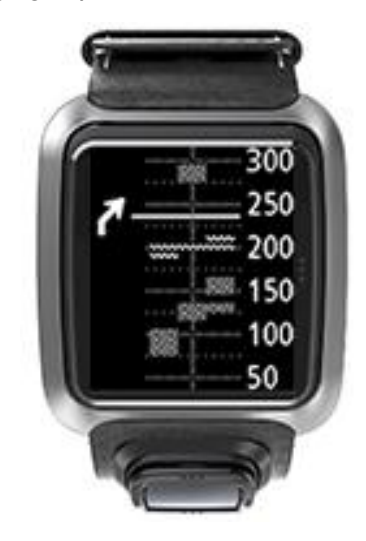

Vzdálenost k začátku jamky dogleg se měří podél středové linie hřiště.

## Hra na lay up

#### Využití hodinek při hře na lay up

Obrazovka Layup (viz níže) zobrazí při hře na levé straně obrazovky hodinek značky layupu a na pravé straně obrazovky hodinek vaši aktuální vzdálenost od této značky.

Při pohledu na jamku tedy budete mít přehled, jak daleko jste od značek označujících 200, 150 a 100 metrů.

Například na obrázku níže se golfista nachází 236 metrů od značky layupu 200 metrů.

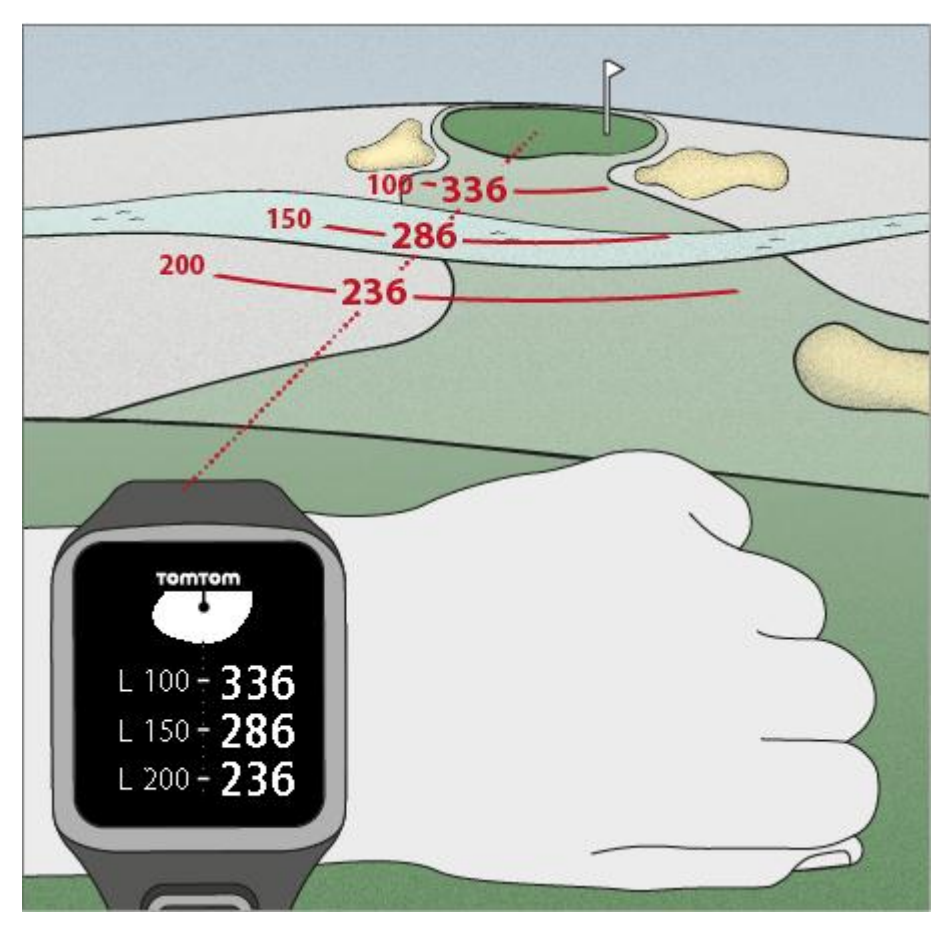

Jak se budete blížit k jamce, bude se vaše vzdálenost od první značky "L200" na pravé straně obrazovky hodinek zmenšovat.

Až značky layupu dosáhnete, zmizí z obrazovky.

Výchozí vzdálenosti značek layupu jsou 100, 150 a 200 metrů.

**Poznámka:** Opakovaným posouváním nahoru budete v závislosti na aktuální jamce procházet obrazovky Překážky, Layup nebo Zobrazení greenu. Obrazovka Zobrazení greenu je dostupná vždy.

**Tip:** V případě nedostatečné úrovně příjmu signálu se hodnoty zobrazí šedě a zobrazí se poslední údaje považované za odpovídající nebo přesné.

Viz také: Zobrazení Layupu a greenu

### Zobrazení Layupu a greenu

Jak se budete přibližovat na green, můžete posunutím nahoru nebo dolů přepínat mezi obrazovkou Layup a Zobrazení greenu (viz níže).

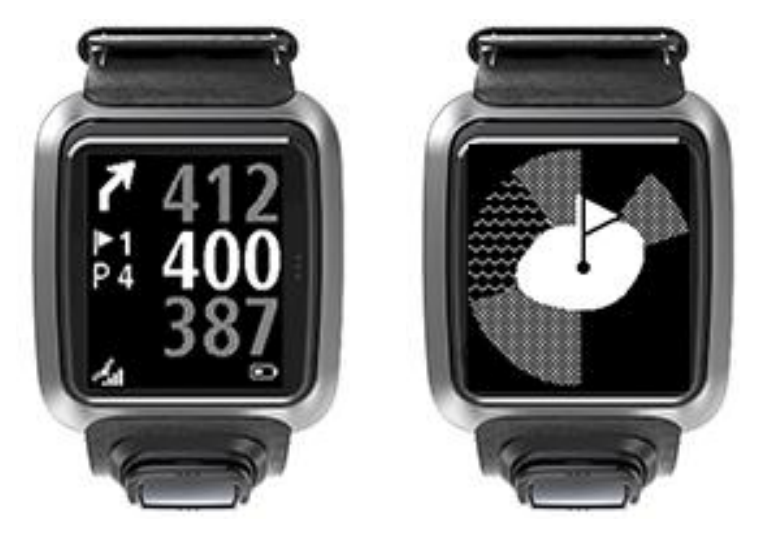

Jakmile projdete kolem poslední značky layupu, zobrazí hodinky automaticky pouze zobrazení greenu.

Viz také: Přiblížení se na green pomocí hodinek

## Přiblížení se na green

#### Přiblížení se na green pomocí hodinek

Jak můžete vidět na obrázku níže, green na hodinkách ukazuje tvar skutečného greenu, ke kterému se přibližujete.

Případné okolní překážky se zobrazí schématicky, Voda pomocí vlnovek a bunkery tečkovaně. Pokud se vodní a písečné překážky okolo greenu nachází ve stejné oblasti, zobrazí se přednostně vodní překážky.

Na obrazovce Odpaliště se jamka zobrazí ve středu.

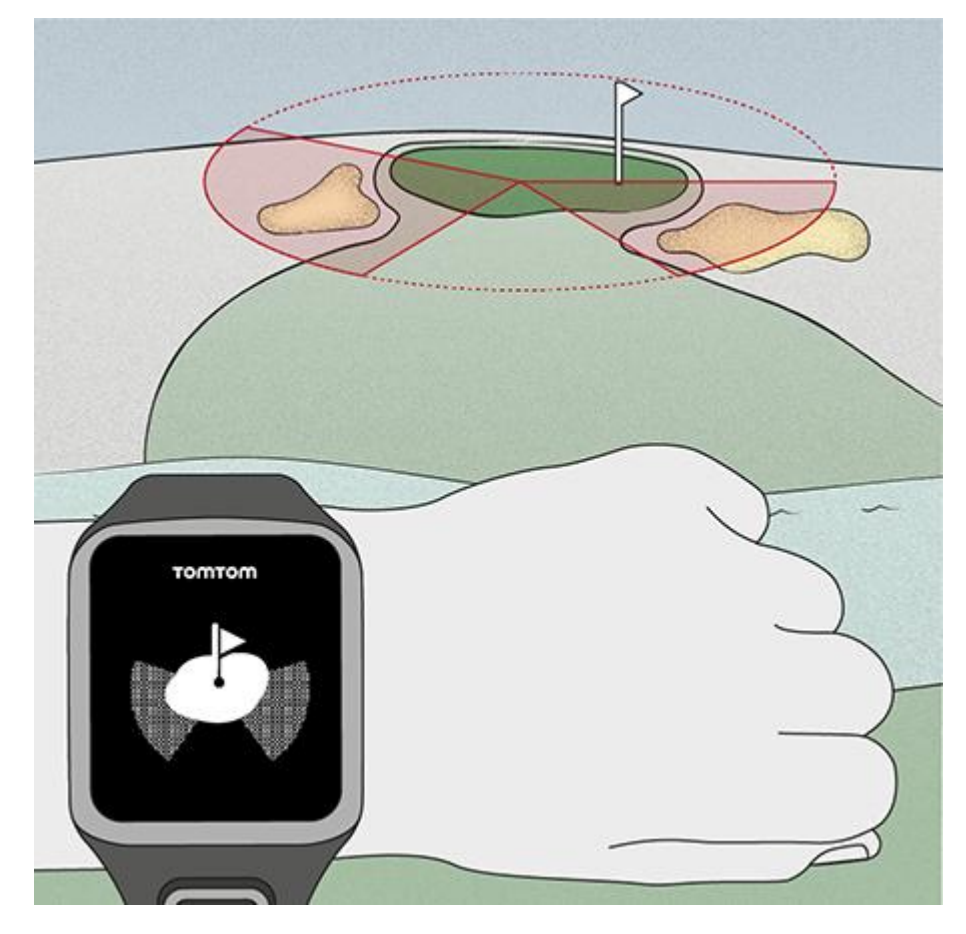

Viz také: Zobrazení Layupu a greenu

#### Zobrazení Layupu a greenu

Jak se budete přibližovat na green, můžete posunutím nahoru nebo dolů přepínat mezi obrazovkou Layup a Zobrazení greenu (viz níže).

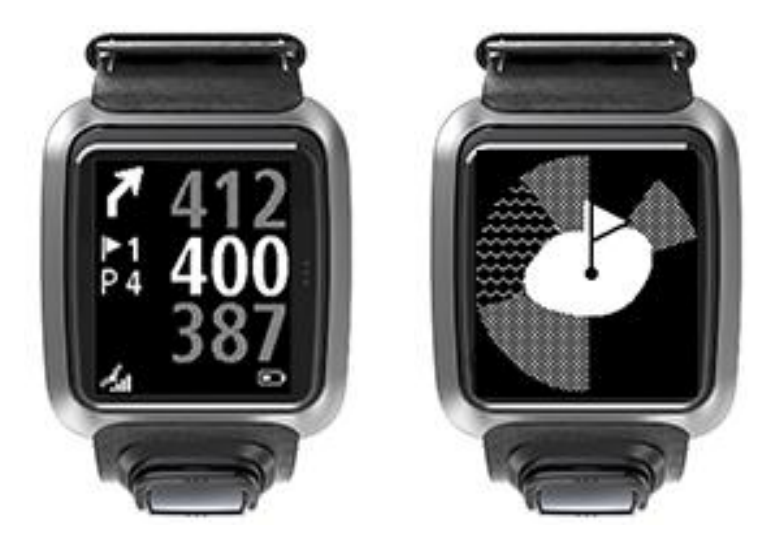

Jakmile projdete kolem poslední značky layupu, zobrazí hodinky automaticky pouze zobrazení greenu.

Viz také: Přiblížení se na green pomocí hodinek

## Překážky

### Vysvětlení překážek na hodinkách

Hodinky TomTom Golfer vám mohou zobrazit vodní překážky a bunkery vzdálené až 300 metrů.

Překážky se na hodinkách znázorňují schematicky podél údajů o vzdálenosti k jamce, například 278 metrů (zadní část), respektive 293 (přední část) - viz níže.

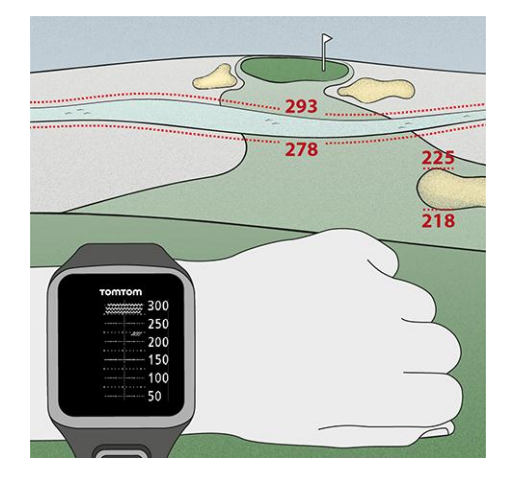

#### Umístění překážek na fairwayi

Hodinky TomTom Golfer umístění překážek zobrazí vzhledem k vaší aktuální pozici na hřišti.

Například na hodinkách níže se zobrazuje <u>bunker</u> vpravo ve vzdálenosti přibližně 220 metrů a <u>vodní</u> <u>překážka</u> 275 metrů před vámi. Tento přibližně 15 metrů široký pás budete muset míčkem překonat.

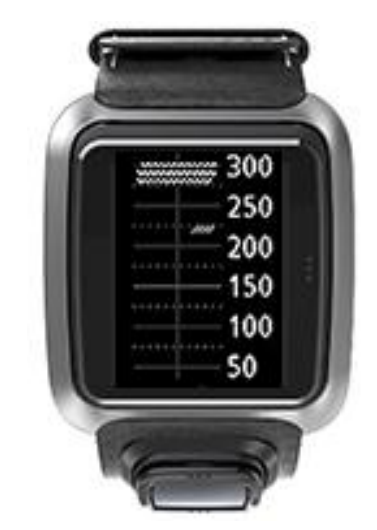

Pokud u jamky nejsou žádné překážky nebo už jste všechny překážky překonali, uprostřed obrazovky Překážky se zobrazí zaškrtnutí.

Poznámka: Pokud k jamce nejsou k dispozici žádné informace o překážkách zobrazí se zpráva No info (Žádné informace).

### Přiblížení překážky

Hodinky TomTom Golfer umístění překážek zobrazí vzhledem k vaší aktuální pozici na hřišti.

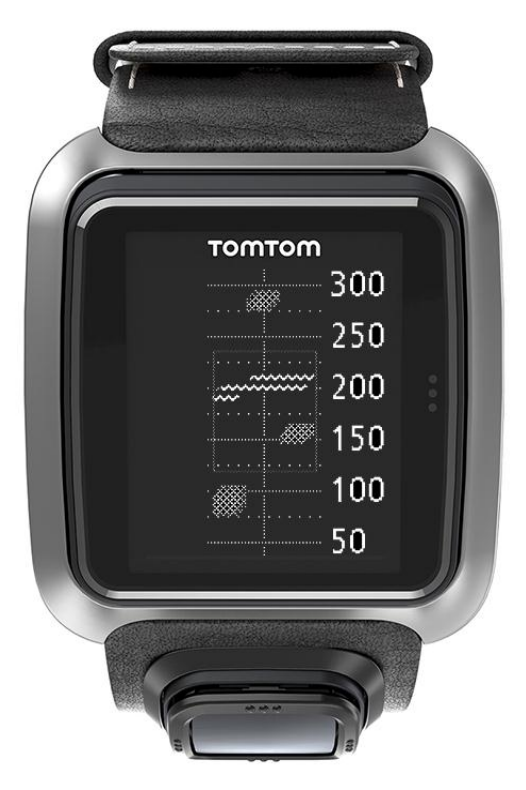

Pokud chcete zobrazit více informací o překážkách, které jsou aktuálně před vámi, postupujte následovně:

- 1. Přejděte na obrazovku Překážky.
- 2. Zakryjte obrazovku zařízení TomTom Golfer dlaní tak, abyste pokryli 3 tečky, které zapínají <u>podsvícení</u>.

Uvidíte zvětšené zobrazení překážek na středu obrazovky s přesnými vzdálenostmi a většími detaily.

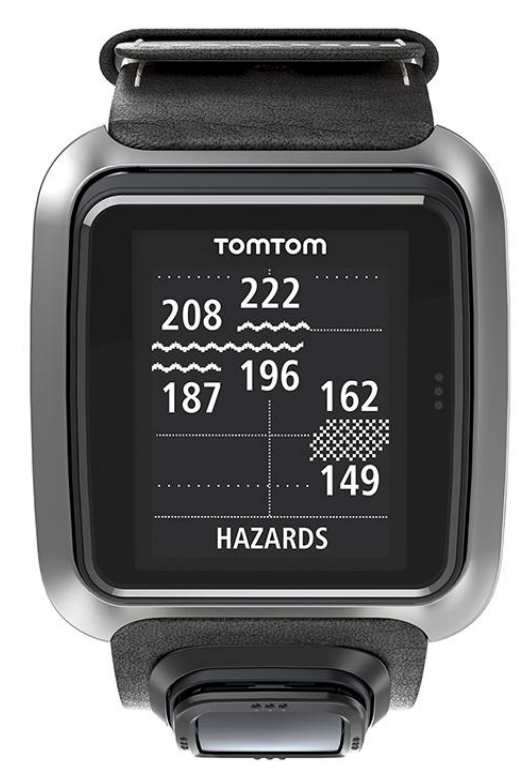

3. Když obrazovku znovu přikryjete dlaní, obraz se zmenší.

Tip: Jamky dogleg na zvětšené obrazovce překážek nevidíte.

## Skóre

### Využití hodinek k zaznamenávání skóre

Po odehrání jamky zobrazte opakovaným posunutím doprava obrazovku Skóre karta. Na této obrazovce se zaznamenává skóre pro každou jamku a celkové skóre kola.

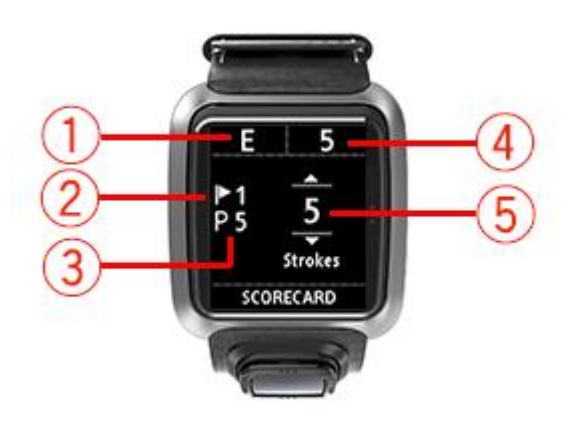

- Skóre vzhledem k paru kola.
  Symbol "E" znamená, že se držíte v paru. Symbol plus (+) označuje hru nad par a symbol mínus (-) pod par.
- 2. Identifikační číslo jamky, na tomto příkladu jste na první jamce.
- 3. Par dané jamky. Par této první jamky je tedy 5.
- 4. Celkový aktuální počet ran v daném kole. V tomto příkladu jste odehráli první jamku na 5 ran, takže celkový počet úderů v daném kole je také 5.
- Počet ran odehraných u poslední jamky.
  Posunutím se nahoru nebo dolů zadejte počet odehraných ran na dané jamce.

**Poznámka:** Pokud omylem zahrajete míček <u>mimo hranice hřiště</u> nebo na sousední jamku, stačí po odehrání jamky zaznamenat celkový počet úderů spolu s připočtenými trestnými ranami.

Viz také: Zobrazení předchozího skóre

#### Zobrazení předchozího skóre

1. Skóre předchozích kol zobrazíte posunutím nahoru na obrazovce s hodinami.

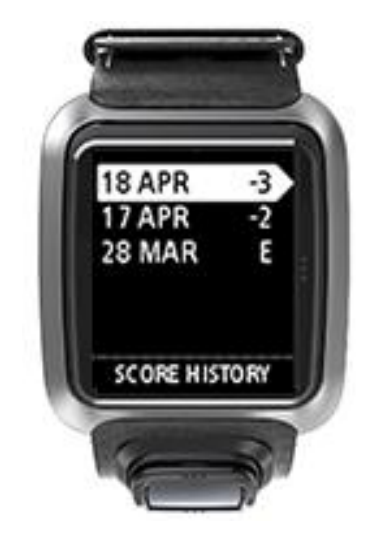

Zobrazí se datum a skóre vašich nedávných kol, výše například vidíte kola odehraná 3 pod par, 2 pod par a v paru.

2. Chcete-li vidět podrobnější informace o daném kole, označte jej posunutím nahoru nebo dolů a poté se posuňte doprava.

Zobrazí se název hřiště, které jste odehráli.

 Posunutím doprava zobrazíte par a celkové skóre kola rozdělené na předních 9 jamek a zadních 9 jamek, viz níže.

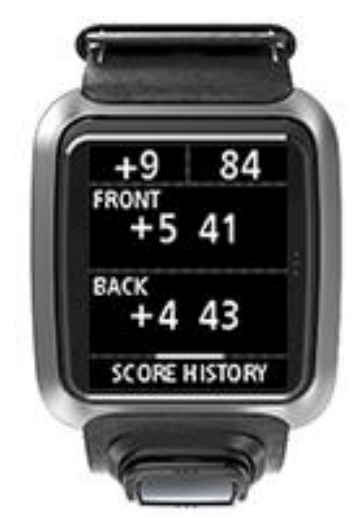

- 4. Dalším posunutím doprava uvidíte skóre na jednotlivých jamkách předchozího kola.
- 5. Posunutím doleva se vrátíte zpět k názvu hřiště.

**Tip:** V hodinkách může být uloženo až 250 dokončených výsledkových listin a tyto informace zahrnují celkové skóre a skóre na jamku v každém kole.

## Settings (Nastavení)

#### Nastavení

Na obrazovce s hodinami otevřete pohybem dolů menu **Settings (Nastavení)**. Tato nastavení jsou rozhodující pro celkové chování vašich hodinek.

Hodinky mají k dispozici následující nastavení:

- Clock (Hodiny)
- Telefon
- Režim do letadla
- Options (Možnosti)
- Profile (Profil)

#### Hodiny

Na obrazovce s hodinami otevřete posunutím dolů menu **Nastavení**, poté vyberte položku **Hodiny** a posunutím doprava otevřete menu **Hodiny**.

#### Alarm (Budík)

Po výběru položky Alarm (Budík) můžete budík zapnout či vypnout a nastavit čas buzení.

Zvonící budík můžete posunutím doleva vypnout nebo posunutím doprava odložit. Pokud budík odložíte, začne znovu zvonit za 9 minut.

#### Time (Čas)

Po výběru položky **Time (Čas)** můžete nastavit čas na hodinkách. Čas je nastavený buď na 12hodinový nebo na 24 hodinový formát hodin v závislosti na nastavení položky **24HR (24HOD)**.

#### Date (Datum)

Po výběru položky Date (Datum) můžete nastavit datum na hodinkách.

#### 24HR (24HOD)

Po výběru položky **24HR (24HOD)** můžete přepínat mezi 12hodinovým a 24hodinovým systémem zobrazování a nastavení času. Mezi polohami **ZAP** a **VYP** tohoto nastavení můžete přepínat posunutím se doprava.

#### Telefon

Mobilní aplikace TomTom MySports umožňuje automatické odesílání dat sportovních aktivit ze zařízení TomTom Golfer do služby TomTom MySports pomocí smartphonu. Také umožňuje automatické odesílání na řadu jiných stránek. Zároveň aplikace do hodinek stahuje údaje QuickGPSFix.

Další informace o výhodách spárování hodinek s telefonem nebo mobilním zařízením Najdete v dokumentu Aplikace TomTom MySports.

Chcete-li spárovat hodinky s telefonem, postupujte následovně:

- 1. Zkontrolujte, zda se telefon nebo mobilní zařízení nacházejí v blízkosti hodinek.
- 2. Zkontrolujte, zda je v telefonu zapnutý Bluetooth.

- 3. Na obrazovce s hodinami na hodinkách otevřete přechodem dolů obrazovku **Nastavení**, poté vyberte položku **Telefon** a přejděte doprava.
- 4. Přechodem doprava spustíte párování.
- 5. V telefonu spusťte aplikaci TomTom MySports a poklepáním proveďte připojení.

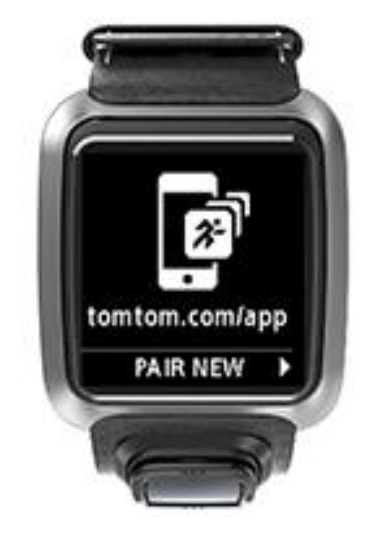

- 6. Až se objeví název vašich hodinek, poklepejte na něj.
- 7. V telefonu zadejte číslo PIN zobrazené na hodinkách a poté poklepejte na možnost **Pair** (Párovat).

Tím se hodinky spárují s telefonem nebo mobilním zařízením.

Po dokončení párování se na hodinkách zobrazí zpráva "Připojeno".

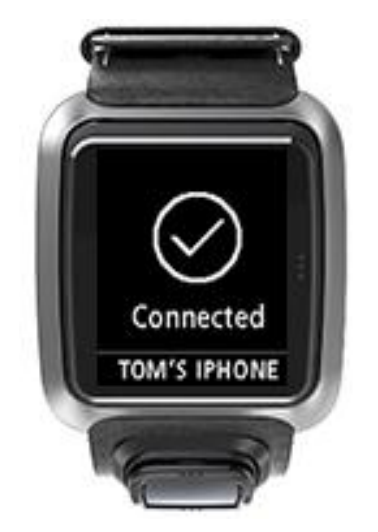

Dokud je mobilní aplikace aktivní nebo spuštěna na pozadí v telefonu nebo na mobilním zařízení, pokoušejí se hodinky automaticky připojit, pokud se objeví nová aktivita k odeslání nebo pokud nejsou údaje QuickGPSFix aktuální.

Pokud ve svém telefonu otevřete aplikaci MySports a ta se pokouší připojit k hodinkám, budete možná muset hodinky probudit tak, že je přesunete dále od obrazovky s hodinami. Posuňte je dolů, doleva nebo doprava od obrazovky s hodinami.

#### Synchronizace údajů o hřištích

Pomocí tohoto nastavení můžete automaticky synchronizovat údaje o hřištích s účtem TomTom MySports.

Na obrazovce s hodinami na hodinkách otevřete posunutím dolů obrazovku **Nastavení**, poté vyberte položku **Telefon** a posuňte se doprava.

Vyberte položku **Sync (Synchronizovat).** Pokud je automatické odesílání momentálně **VYPNUTO**, zapněte je posunutím nahoru nebo dolů.

#### Režim do letadla

Na obrazovce s hodinami otevřete posunutím dolů obrazovku **Nastavení**, poté vyberte položku **Režim do letadla** a posuňte se doprava.

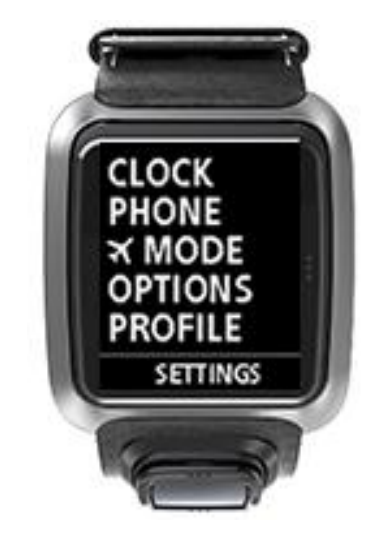

Režim do letadla nebo režim v letadle zapnete pohybem nahoru nebo dolů.

Pokud je zapnutý režim do letadla nebo režim v letadle, na obrazovce s hodinami se zobrazí ikona letadla a jsou vypnuta všechna nízkoenergetická připojení Bluetooth (také označovaná BLE nebo Bluetooth® Smart).

Chcete-li režim do letadla vypnout, znovu se posuňte nahoru nebo dolů.

#### Možnosti

Na obrazovce s hodinami otevřete přechodem dolů menu **Settings** (Nastavení), poté vyberte položku **Options** (Možnosti) a přechodem doprava otevřete nastavení položky **Options** (Možnosti).

#### Jamka

V obrazovce **Jamka** můžete nastavit, jestli hodinky automaticky postoupí k další jamce a jestli chcete zobrazovat výzvu k zadání skóre. Můžete si vybrat z následujících možností:

- ZAPNUTO Hodinky automaticky postoupí k další jamce poté, co dokončíte jamku, na které právě hrajete.
- **VYPNUTO** Automatický postup k jamce je vypnutý.
- **ON+SKÓRE** Automatický postup k jamce je zapnutý. Hodinky se také zeptají, jestli chcete zadat skóre, než budete pokračovat k další jamce.

#### Units (Jednotky)

Po výběru položky **Jednotky (Units)** můžete nastavit jednotky váhy a vzdálenosti, které mají hodinky používat. Můžete vybrat jakoukoli kombinaci yardů nebo metrů a liber či kilogramů.

#### Click (Kliknout)

Po výběru položky **Click (Kliknout)** můžete nastavit, co hodinky dělají při procházení jednotlivých menu. Hodinky mohou:

- Vydávat zvuk klikání.
- Krátce vibrovat/bzučet.

Obě možnosti můžete zapnout či vypnout nebo zapnout jen jednu z nich.

#### Profil

Na obrazovce s hodinami vašich hodinek otevřete posunutím dolů menu **Settings (Nastavení)** poté vyberte položku **Profile (Profil)** a posunutím doprava otevřete menu **Profile (Profil)**.

Po výběru jednotlivých položek zadejte u každé z nich své osobní údaje:

- Jazyk
- Weight (Hmotnost)
- Height (Výška)
- Age (Věk)
- Gender (Pohlaví)

Hodinky TomTom Golfer využívají informaci o pohlaví, když má jamka odlišný par pro muže a ženy. Jamka může mít například par 5 pro ženy a par 4 pro muže.

#### Language (Jazyk)

Po výběru položky Language (Jazyk) nastavte jazyk používaný pro menu a zprávy na vašich hodinkách.

## Účet TomTom MySports

Váš účet TomTom MySports je centrální úložiště všech vašich sportovních dat.

Pro vytvoření účtu klikněte na tlačítko v aplikaci TomTom MySports Connect nebo přejděte přímo na webové stránky: <u>mysports.tomtom.com</u>

Jak vidíte na níže uvedeném diagramu, svůj účet MySports můžete spravovat buď pomocí aplikace TomTom MySports Connect, nebo pomocí aplikace TomTom MySports.

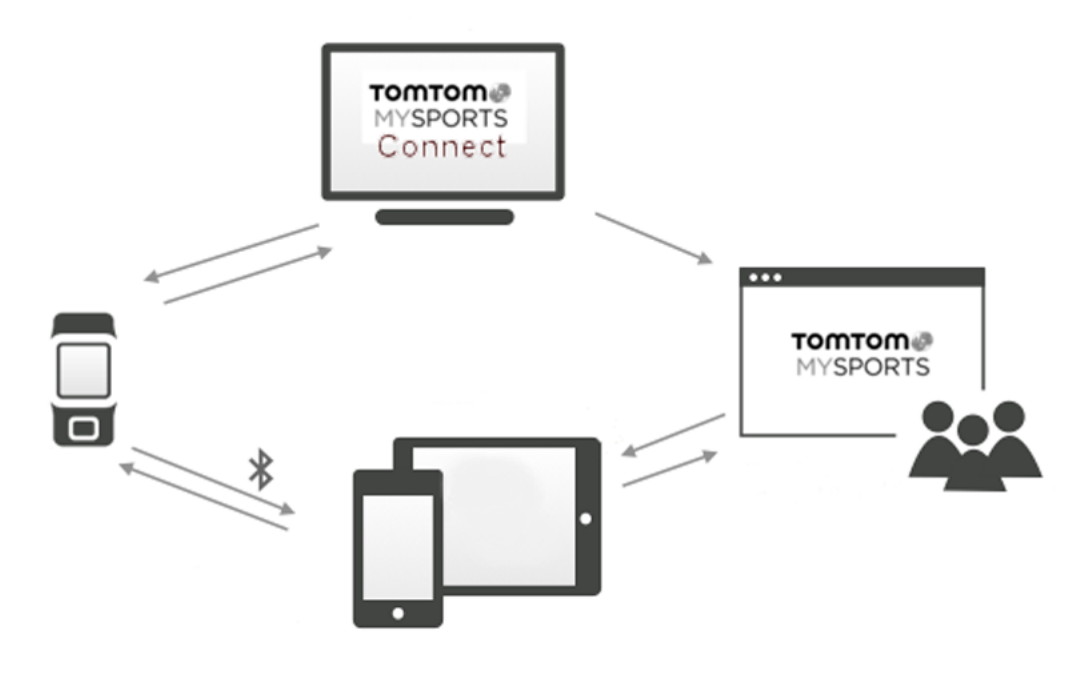

**Důležité**: Před použitím aplikace MySports ve smartphonu je třeba propojit hodinky s účtem MySports pomocí počítače. To je nutné udělat pouze jednou.

## Mobilní aplikace TomTom MySports

Mobilní aplikace TomTom MySports nabízí následující funkce:

- Aktualizuje údaje o golfových hřištích.
- Aktualizuje informace služby QuickGPSFix ve vašich hodinkách.
- Nabízí alternativu k aplikaci TomTom MySports Connect při aktualizaci služby QuickGPSFix.

#### Podporované telefony a mobilní zařízení

#### iOS

Aplikace TomTom MySports je kompatibilní se systémem iOS 6 a novějšími verzemi na zařízeních s funkcí Bluetooth Smart:

- iPhone 4S nebo novější.
- iPod touch 5. generace.
- iPad3 nebo novější.
- Všechny modely iPad mini.

#### Android

Aplikace TomTom MySports vyžaduje pro komunikaci s vašimi hodinkami Bluetooth Smart (nebo Bluetooth LE) a systém Android 4.3 nebo novější. Bylo provedeno testování řady zařízení Android s funkcí Bluetooth Smart a byla potvrzena jejich kompatibilita s aplikací MySports. Kompatibilitu vašeho telefonu s aplikací MySports zjistíte v obchodě <u>Google Play</u>.

#### Před použitím aplikace TomTom MySports

**Důležité:** Před použitím aplikace MySports ve smartphonu je třeba propojit hodinky s účtem MySports pomocí počítače. To je nutné udělat pouze jednou.

Aplikaci TomTom MySports si můžete zdarma stáhnout z obvyklého obchodu s aplikacemi nebo z webové stránky <u>tomtom.com/app</u>.

## Aplikace TomTom MySports Connect

Aplikace TomTom MySports Connect má následující funkce:

- Pomáhá vám s nastavením hodinek.
- Aktualizuje software ve vašich hodinkách, když jsou k dispozici nové verze.
- Aktualizuje v hodinkách údaje o golfových hřištích.
- Přenese jakékoli nastavení, které provedete na účtu TomTom MySports, do vašich hodinek.
- Aktualizuje informace funkce QuickGPSFix ve vašich hodinkách.

#### Instalace aplikace TomTom MySports Connect

Aplikaci TomTom MySports Connect můžete bezplatně stáhnout na stránce tomtom.com/mysports/getstarted/

Po instalaci aplikaci připojte k počítači hodinky prostřednictvím stolní dokovací stanice.

## Glosář pojmů

## B

#### Bunker

Bunker je jáma s příkrými stěnami nebo mělká jáma poblíž greenu nebo fairwaye, která je obvykle vyplněna pískem. Odehrání míčku z písku bývá těžší než z trávy, a bunker navíc může mít vyvýšený okraj, který odehrání míčku ztěžuje ještě více.

### D

#### Dogleg

Některé jamky jsou záměrně navrženy tak, aby nebylo možné vidět z odpaliště přímo na green. Jamka může zatáčet doleva nebo doprava. Tato zatáčka se nazývá dogleg (psí tlapka), neboť se tvarem podobá záhybu psí tlapky.

#### Držák na vozík

Zařízení umístěné na golfovém vozíku nebo vozítku, které drží a ukazuje zařízení TomTom Golfer, když jej hráč právě nemá na sobě.

### G

#### Green

Green nebo putting green je oblast okolo jamky s nejníže střiženou trávou. Hlavním cílem golfu je dostat míček do jamky na co nejmenší počet ran.

### Η

#### Hra na lay up

Rána layup se provádí po ráně z odpaliště na fairwayi, ale pokud chcete vyhnout překážce, musíte záměrně zahrát kratší nebo přesnější úder. Tomu se říká hra na lay up.

Hra na lay up slouží nejčastěji k tomu, abyste se vyhnuli nárazu do překážky na fairwayi nebo abyste získali výhodnější pozici na fairwayi před dalším úderem.

#### Hra na rány

Hodinky TomTom Golfer můžete použít pro běžnou hru na rány, která je rovněž známá jako hra o medaile. Zvládnou počítat celkový počet úderů na jednotlivých jamkách během jednoho i několika kol. Vítězem je ten, kdo všechny jamky v daném kole nebo kolech zvládne na nejmenší počet ran.

#### Hra o medaile

Hodinky TomTom Golfer můžete použít pro běžnou hru na rány, která je rovněž známá jako hra o medaile. Zvládnou počítat celkový počet úderů na jednotlivých jamkách během jednoho i několika kol. Vítězem je ten, kdo všechny jamky v daném kole nebo kolech zvládne na nejmenší počet ran.

### M

#### Markovátko

Kovový nebo plastový disk umístěný na greenu, kde značí polohu míčku. S pomocí markovátka může hráč dočasně odstranit míček, například aby jej očistil.

#### Mimo hranice hřiště

"Oblastí mimo hranice hřiště" se myslí situace, když se míček dostane mimo golfové hřiště nebo jeho část. Hranici golfového hřiště určuje vedení turnaje nebo hřiště.

Pokud se míček dostane mimo hranice hřiště, je třeba opakovat ránu z původního místa s připočtením jedné trestné rány. Přesné informace naleznete v pravidlech daného hřiště.

### Ρ

### Par

Par golfového hřiště je předem daný počet ran, za který by měl golfista s hendikepem nula zahrát jamku, kolo (součet parů jednotlivých odehraných jamek) nebo turnaj (součet parů jednotlivých kol).

Skóre golfisty se počítá v porovnání s parem. Pokud na hřiště s parem 72 potřebuje golfista 76 ran, bude mít skóre +4 nebo čtyři rány nad par, protože potřeboval o čtyři údery navíc. Pokud hráči stačilo ran 69, bude mít skóre -3 nebo tři rány pod par.

#### Překážka

Překážka je oblast golfového hřiště představující pro hráče obtíž, se kterou je třeba se vypořádat. Překážky mohou být vodní (jako například jezera a řeky), umělé (jako například bunkery) a přírodní (jako například stromy nebo hustá vegetace).

Mnozí rekreační hráči označují jako překážky cokoli na hřišti, co může ohrozit jejich skóre, jako třeba hustou vegetaci nebo vysoký strom uprostřed fairwaye.

### V

### Vodní překážka

Vodní překážky zvyšují obtížnost hřiště, přičemž jsou obvykle přírodní povahy, i když se dnes při výstavbě nových hřišť vytvářejí i uměle. Často mají podobu jezírek nebo vodních toků, které se nacházejí po stranách fairwaye nebo ji protínají, abyste museli vodu překonat.

### Ζ

### Značka layupu

Značka layupu udává vaši aktuální vzdálenost od jamky. Například údaj "L100, 223" znamená, že nacházíte 223 metrů od značky 100 metrů.

Značka "L100" se nachází 100 metrů od jamky.

Až značky layupu dosáhnete, zmizí z obrazovky.

## Dodatek

#### Jak společnost TomTom využívá vaše informace

Informace týkající se používání osobních informací naleznete zde tomtom.com/privacy.

#### Informace o baterii a životním prostředí

Tento produkt používá lithium-polymerovou baterii, ke které nemá uživatel přístup ani ji nemůže vyměnit. Neotevírejte pouzdro (ani se to nepokoušejte) za účelem vyjmutí baterie. Látky obsažené v produktu a/nebo v baterii by mohly poškodit životní prostředí nebo vaše zdraví, pokud by byly zlikvidovány nesprávným způsobem. Baterie obsažená ve výrobku musí být recyklována nebo likvidována v souladu s místními zákony a předpisy a vždy oddělena od domovního odpadu.

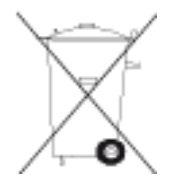

#### Směrnice OEEZ

Symbol přeškrtnuté popelnice na kolečkách uvedený na produktu nebo jeho obalu naznačuje, že s výrobkem nemá být nakládáno jako s běžným odpadem z domácnosti. Dle Směrnice EU 2012/19/EU pro nakládání s elektrickým a elektronickým zařízením (OEEZ) nesmí být tento produkt likvidován jako směsný odpad z domácností. Tento produkt při likvidaci vraťte na místě jeho zakoupení nebo jej odevzdejte k recyklaci do místního sběrného dvora. Pomůžete tím ušetřit životní prostředí.

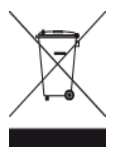

Logo Triman

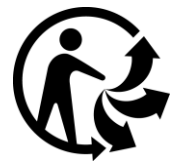

#### Provozní teploty pro baterii

Provozní teploty: -20 °C (-4 °F) až 60 °C (140 °F). Nevystavujte ji teplotám mimo tento rozsah.

#### Směrnice R&TTE

Společnost TomTom tímto prohlašuje, že osobní navigační zařízení TomTom a jejich příslušenství splňují všechny nezbytné náležitosti a další příslušná ustanovení Směrnice EU 1999/5/EC. Prohlášení o shodě naleznete zde: <u>tomtom.com/legal</u>.

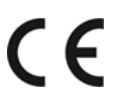

FCC informace pro uživatele

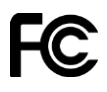

TOTO ZAŘÍZENÍ VYHOVUJE POŽADAVKŮM ČÁSTI 15 SMĚRNICE FCC

#### Prohlášení o kompatibilitě komise FCC (Federal Communications Commission)

Toto zařízení vyzařuje energii rádiové frekvence a není-li používáno správně - to jest v přímém souladu s pokyny uvedenými v této příručce - může způsobit rušení jiných komunikací a televizní příjem.

Manipulace je podmíněna následujícími dvěma podmínkami: (1) Zařízení by nemělo působit škodlivé rušení a (2) zařízení musí přijmout jakékoli přijaté rušení, včetně rušení způsobujícího nežádoucí provoz.

Zařízení prošlo testy a bylo uznáno za odpovídající limitům pro digitální zařízení třídy B, podle části 15 pravidel FCC. Tyto limity jsou nastaveny tak, aby zajišťovaly odpovídající ochranu proti škodlivému rušení při instalaci v domácím prostředí. Toto zařízení vytváří, využívá a může vyzařovat energii rádiové frekvence, a pokud není instalováno a používáno v souladu s pokyny, může způsobit škodlivou interferenci dalším radiokomunikacím. Přesto není zaručeno, že nemůže při určitém typu instalace dojít k rušení. Pokud toto zařízení způsobí škodlivé rušení rádiového nebo televizního příjmu, což lze zjistit vypnutím a zapnutím zařízení, uživateli se doporučuje pokusit se rušení korigovat jedním z následujících způsobů:

- Přemístěte nebo jinak nastavte anténu pro příjem.
- Zvětšete vzdálenost oddělující zařízení od přijímače.
- Připojte zařízení do výstupu na jiném obvodu, než k jakému je připojen přijímač.
- Porad'te se s prodejcem nebo se zkušeným technikem specializujícím se na rádio/televizi.

Změny nebo úpravy přímo neschválené stranou zodpovědnou za shodu mohou rušit platnost pravomoci uživatele zařízení provozovat.

FCC ID: S4L-8RG0

IC ID: 5767A-8RG0

#### Prohlášení o shodě s předpisy FCC o radiofrekvenčním záření:

Vysílače v tomto zařízení nesmí být umístěny ani provozovány spolu s další anténou či vysílačem.

#### Odpovědná strana v Severní Americe

TomTom, Inc., 24 New England Executive Park, Suite 410, Burlington, MA 01803 Tel: 866 486-6866 volba 1 (1-866-4-TomTom)

#### Informace o emisích pro Kanadu

Provoz je podmíněn následujícími dvěma podmínkami:

Zařízení nesmí působit rušení.

 Zařízení musí přijmout jakékoli rušení, včetně rušení způsobujícího nežádoucí provoz zařízení.

Provoz je možný pod podmínkou, že zařízení nezpůsobuje škodlivé rušení.

Toto digitální zařízení třídy B splňuje kanadské normy ICES-003.

U produktů prodávaných v USA a Kanadě je deaktivována funkce výběru kódu země.

Zařízení je certifikováno podle požadavků RSS-210 pro pásmo 2,4 GHz.

#### DŮLEŽITÉ UPOZORNĚNÍ

Prohlášení o shodě s předpisy IC o záření:

- Toto vybavení vyhovuje limitům pro vystavení se radiaci IC RSS-102 nastaveným pro neřízené prostředí.
- Toto zařízení a jeho anténa nesmí být umístěny ani provozovány spolu s další anténou či vysílačem.

Toto vybavení vyhovuje limitům pro vystavení se radiaci IC nastaveným pro neřízené prostředí. Koncoví uživatelé musejí dodržovat konkrétní návody k obsluze, aby splnili podmínky pro vystavení radiofrekvenčnímu záření. Abyste dodrželi požadavky IC pro vystavení radiofrekvenčnímu záření, řid'te se prosím návodem k obsluze v této příručce.

#### Označení souladu s předpisy

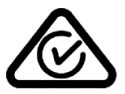

Tento výrobek nese označení souladu s předpisy (Regulatory Compliance Mark: RCM), protože splňuje příslušné australské předpisy.

#### Kontakt na zákaznickou podporu (Austrálie a Nový Zéland)

Austrálie: 1300 135 604 Nový Zéland: 0800 450 973

#### Poznámka pro Nový Zéland

Tento výrobek nese označení R-NZ, protože splňuje příslušné novozélandské předpisy.

Názvy modelů

8RG0

#### Tento dokument

Tato dokument byl připravován s velkou pečlivostí. Neustálý vývoj výrobku může vést k tomu, že některé informace nebudou zcela aktuální. Informace uváděné v tomto dokumentu se mohou změnit bez předchozího upozornění.

Společnost TomTom nepřebírá zodpovědnost za technické či redakční chyby či chybějící části v tomto dokumentu, a to ani za náhodné či následné škody vyplývající z uplatňování či používání tohoto dokumentu. Tento dokument obsahuje informace chráněné autorskými právy. Není dovoleno vytvářet fotokopie žádné části tohoto dokumentu ani jej jakkoli jinak reprodukovat bez předchozího písemného souhlasu společnosti TomTom N.V.

## Informace o autorských právech

© 2015 TomTom. Všechna práva vyhrazena. TomTom a logo "dvou rukou" jsou ochranné známky společnosti TomTom N.V. nebo jejích poboček. Navštivte adresu <u>tomtom.com/legal</u>, kde naleznete informace o omezené záruce a licenčních smlouvách s koncovým uživatelem vztahujících se k tomuto výrobku.

Linotype, Frutiger a Univers jsou ochranné známky společnosti Linotype GmbH registrované úřadem U.S. Patent and Trademark Office a mohou být registrované v některých dalších jurisdikcích. MHei je ochranná známka společnosti The Monotype Corporation a může být registrovaná v některých jurisdikcích.

#### Kód AES

Software obsažený v tomto produktu obsahuje kód AES v souladu s Copyright (c) 1998-2008, Brian Gladman, Worcester, UK. Všechna práva vyhrazena.

Licenční podmínky:

Redistribuce a použití tohoto softwaru (se změnami i beze změn) je povoleno bez platby licenčních či jiných poplatků za předpokladu, že budou splněny následující podmínky:

Distribuce zdrojového kódu musí obsahovat výše uvedené oznámení o autorských právech, tento seznam podmínek a následující odmítnutí zodpovědnosti.

Distribuce v binární formě musí obsahovat výše uvedené oznámení o autorských právech, tento seznam podmínek a následující odmítnutí zodpovědnosti.

Bez výslovného písemného povolení nesmí být jméno držitele licence použito pro podporu produktů vytvořených s pomocí tohoto softwaru.